# **Parent Portal**

Parent Portal gives parents quick access to things like grades, attendance, and lunch information, and allows you to fill out any necessary forms online. Follow the steps below to create an account and log in.

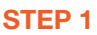

Visit **nhaparentportal.com** OR download the **NHA Parent Portal** app on a mobile device.

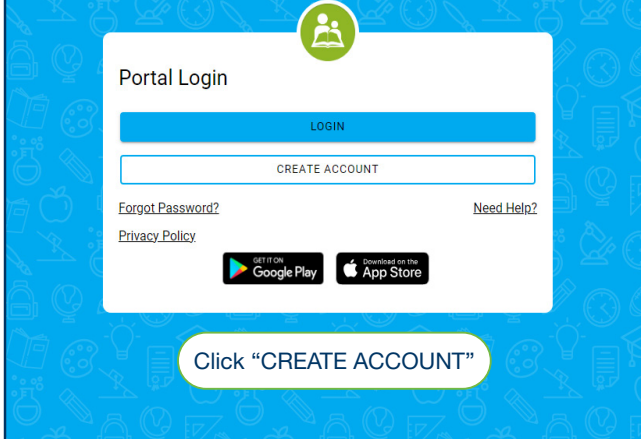

#### STEP 3

Check your email (both inbox and junk folders). You will receive a link from NHA Parent Portal that expires within 24 hours. Click on this link to complete your account registration.

#### Welcome

Create an account to complete enrollment forms online, or take advantage of other great features on our Parent Portal.

Please enter the birthdate for one of your students that has either been accepted or is enrolled.

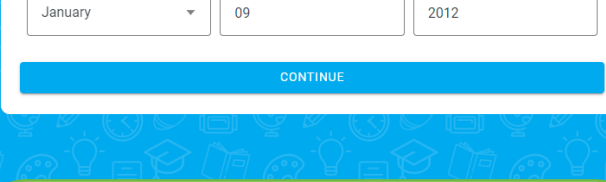

#### **STEP 4**

Month

Enter your student's date of birth. Click "Continue".

#### SCAN HERE TO DOWNLOAD THE MOBILE APP TODAY!

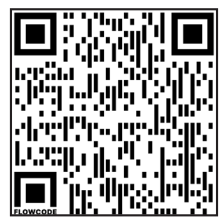

Download on the

App Store

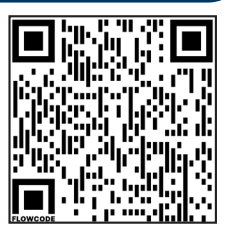

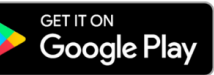

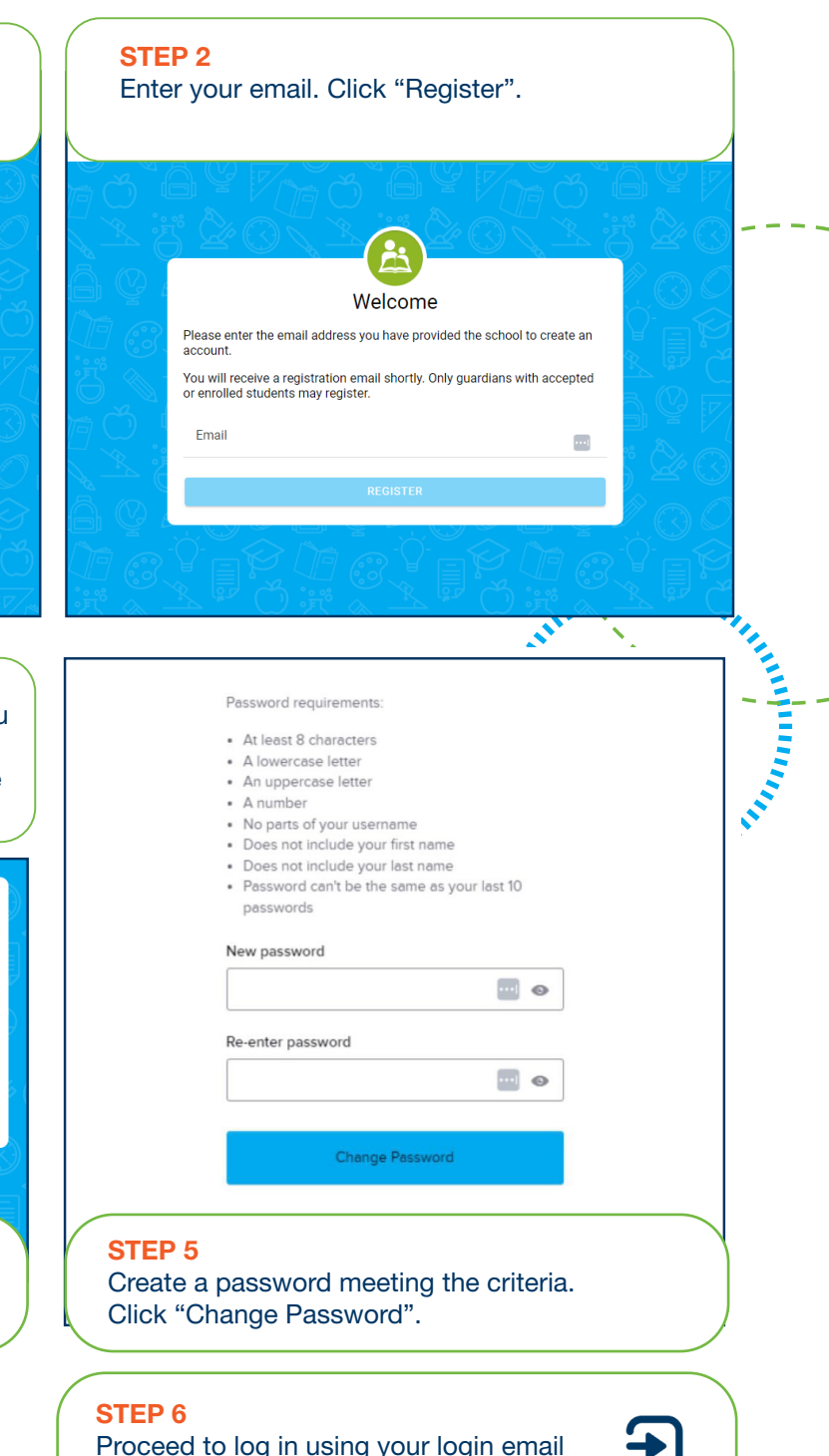

Proceed to log in using your login email and password. Once logged in, you can use the language selector tool in the upper right corner to change the language within Parent Portal.

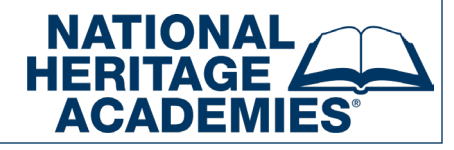

# HOW TO USE YOUR PARENT PORTAL ACCOUNT

Now that you've set up an account, you can access the many tools Parent Portal offers. **To change the language within Parent Portal, use the language selector tool in the upper right corner.** Below is an overview of how you can use your Parent Portal account.

|   |            | Parent Portal     | 1 Calendar: View school events and scheduled days off.                                                                                                    |  |  |  |  |  |
|---|------------|-------------------|----------------------------------------------------------------------------------------------------|--|--|--|--|--|
|   | õ          | Home              | 2 Payments: Add money to your students' lunch account.                                                                                                    |  |  |  |  |  |
| 1 | 888        | Calendar          | <b>3 Volunteer:</b> Learn more about volunteer opportunities and the volunteer process at the school.                                                                                                    |  |  |  |  |  |
| 2 | Ş          | Payments          | <ul> <li>4 SchoolConnect: This is our school-to-parent communication tool. Click on the SchoolConnect icon inside your Parent Portal to sign in to the school's communication platform.</li> <li>5 Forms: Access pages and page into the school of the school of the</li></ul> |  |  |  |  |  |
| 3 | $\bigcirc$ | Volunteer         |                                                                                                    |  |  |  |  |  |
| 4 | $\bowtie$  | NHA SchoolConnect |                                                                                                    |  |  |  |  |  |
| 5 |            | Forms             | complete your student's registration.                                                                                                    |  |  |  |  |  |
| 6 | Å          | Assessments       | 6 Assessments: View your students' assessment scores as they are updated.                                                                                                    |  |  |  |  |  |
|   |            |                   |                                                                                                    |  |  |  |  |  |
|   |            | Ben               | <b>7 Notifications:</b> View notifications from the school such as missing forms, enrollment reminders, grade updates, and any missing assignments.                                                                                                    |  |  |  |  |  |

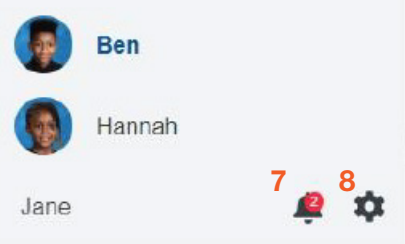

 8 Account Settings: Change your password or update your phone number and email address. NOTE: Home addresses can not be changed in Parent Portal because additional paperwork is needed to make this

change. Contact your school to change your home address.

### When you click on your student, other options will appear.

|        | Ÿ. [] (:   |           |       | 0 8 9, ex         | TRIMESTER 1<br>panded<br>Tcelerated Math 7<br>Jaish Languege Arts | TRIMESTER 2 | TRIMESTER 3 |   |
|--------|------------|-----------|-------|-------------------|-------------------------------------------------------------------|-------------|-------------|---|
| Grades | Attendance | Resources | Lunch | College Readiness | iglish Language Arts                                              |             | 0           |   |
| 9      | 10         | 11        | 12    |                   | Mathematics<br>Science                                            | 6           | B           |   |
|        |            |           |       |                   | Social Studies                                                    |             |             | Ö |
|        |            |           |       | MO.               | Set Design                                                        |             | 0           |   |
| 1000   |            |           |       | B. A DO           | Studio Art                                                        |             | <u>(</u>    |   |

- 9 Grades: View your students' grades. Click on individual courses for more detailed information.
- **10 Attendance:** Check your student's attendance, unexcused absences, and tardies.
- **11 Resources:** Important links and documents from your school.
- **12 Lunch:** View your students' school meals balance and access school meal information.
- **13 College Readiness:** Find valuable information about your child's historical and current performance that helps determine if your child is on track for college readiness.

## **QUESTIONS?**

Does something not look right, or do you have questions? We'd love to help. Many of our FAQ's can be found on your school's website. Under the Help Center menu, select "Parent Portal Help Page". If your question isn't answered there, please contact our Parent Relations department for assistance. Phone: **877-642-7471** Email: **info@nhaschools.com**